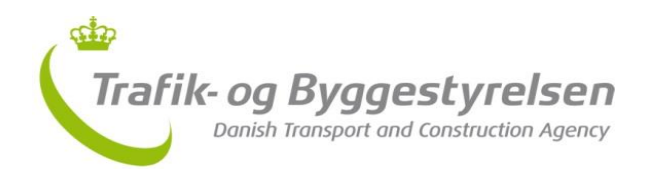

Edvard Thomsens Vej 14 2300 København S Telefon 7221 8800 info@tbst.dk <u>www.tbst.dk</u>

01-07-2016

# Vejledning til Dokumentportalen - Byggeskaderapporter

Du finder Trafik- og Byggestyrelsens Dokumentportal - Byggeskaderapporter via dette link: https://dokumentportalen.trafikstyrelsen.dk/Sider/Byggeskaderapporter.aspx

# Log ind med NemID medarbejdersignatur:

- **1.** Indtast linket til Dokumentportalen i en browser.
- **2.** Du føres nu over til NemLog-in siden, hvor du skal logge ind med din NemID Medarbejdersignatur.

Din arbejdsplads har enten valgt, at din NemID Medarbejdersignaturen er et bruger-id/adgangskode og nøglekort, som du kender det fra når du logger på f.eks. borger.dk som privatperson.

Ellers har din arbejdsplads valgt at NemID Medarbejdersignaturen er en nøglefil, som ligger på din computer.

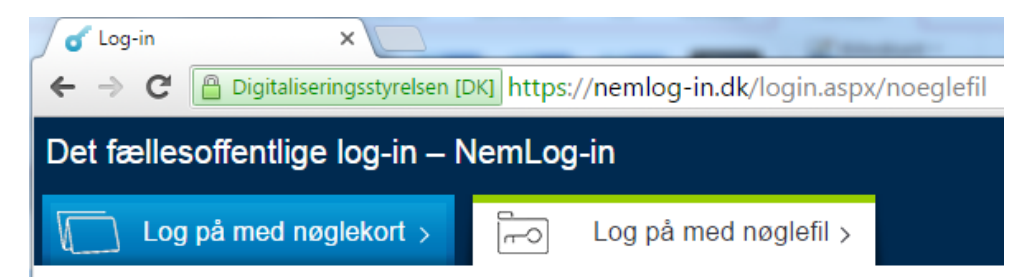

**3.** Efter log ind føres du tilbage til Dokumentportalen.

Her vil du nu få vist en oversigt over alle de byggeskaderapporter, som din arbejdsplads har et ansvar knyttet til.

Siden er tom hvis din arbejdsplads endnu ikke har et ansvar tilknyttet en byggeskadeforsikringssag.

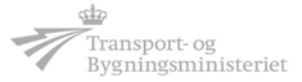

# Dokumentportalen Police Byggeskaderapporter Tempo100 Byggeskaderapporter Tempo100 Bydgeskaderapporter Segeskaderapporter som de har et ansvar knyttet til. Siden er derfor tom, hvis du eller din arbejdsplads ikke er tilknytte nogle byggeskaderorskringssager. Sege: Vis 10 mier Sege: Dato Police Selskab Adresse Postnr Kommune Type Report 20-06-2016 Selskab Adresse Postnr Kommune Type Report Sadetrapport 13-05-2016 Berbeidet.skadetrapport Stadetrapport Stadetrapport Stadetrapport Stadetrapport 13-05-2016 Berbeidet.skadetrapport Berbeidet.skadetrapport Stadetrapport Stadetrapport

# Om Dokumentportalen – byggeskaderapporter

# En række er ét eftersyn:

Hver horisontal række i byggeskaderapport-listen repræsenterer et eftersyn og viser links til download af de rapporter, som forsikringsselskabet har sendt afsted fra deres fagsystem.

Rapporterne bliver tilgængelige på Dokumentportalen umiddelbart efter, at forsikringsselskabet gemmer rapporten på byggeskadesforsikringssagen og sender den afsted fra fagsystemet.

På listen vil kun fremgå rapporteringer fra bygningseftersyn af byggerier, hvor du eller din arbejdsplads har medvirket til byggeriet. Rapporten skal downloades og læses for at vide, hvilke byggevirksomheder, der er ansvarlige for de dækningsberettigede svigt, der er blevet konstateret.

Hvis listen er helt tom skyldes det, at en given byggevirksomhed endnu ikke er tilknyttet som hoved- eller medansvarlig i et byggeri, der er byggeskadeforsikret.

Hvis der på et eftersyn mangler dato og/eller rapport skal du kontakte det pågældende forsikringsselskab og oplyse dem policenummer og bygningens adresse. Den manglende dato o/eller rapport vil så fremgå, næste gang du eller din arbejdsplads logger ind igen efter, at forsikringsselskab har gemt en ny version af rapporteringen på byggeskadeforsikringssagen i deres fagsystem. Dette vil i så fald medføre at de tre gamle rapporter i fagsystemet; eftersyns-, skades- og bearbejdet eftersynsrapport vil blive overskrevet og erstattet af den nye byggeskaderapporttype.

Bemærk venligst, på Dokumentportalen føres ikke historik over rapporter.

### Den nye byggeskaderapporttype:

Fra 1/7-2016 vil forsikringsselskabet kunne generere en rapporttype, som i én rapport samler de informationer, der førhen var opdelt i de tre rapporter; eftersyns-, skades- og bearbejdet eftersynsrapport.

Den nye rapporttype giver en oversigt over, hvad der er blevet konstateret ved den byggesagkyndiges bygningseftersyn og hvilke forhold, der af forsikringsselskabet er vurderet som dækningsberettigede svigt eller ikke dækningsberettigede svigt.

# Sortering, søgning og sidevisning i byggeskaderapport-listen

### Sortering på listens kolonner:

Du kan sortere på alle listens kolonner ved at klikke på kolonnens titel.

Dato Police Selskab Adresse Postnr Kommune Type Rapport

- "Dato" kan sortere de nyeste eller ældste datoer øverst.

- "Police" kan sortere de laveste eller højeste policenr. øverst.
- "Selskab" kan sortere forsikringsselskabernes virksomhedsnavn alfabetisk
- "Adresse" kan sortere den forsikrede bygnings adresse alfabetisk
- "Postnr." kan sortere de laveste eller højeste postnr. øverst
- "Kommune" kan sortere kommunenavnet alfabetisk

- "Type" kan sortere således at eftersynstyperne; 1. års, 5. års og ekstraordinært grupperes.

- "Rapport" kan sortere således at antallet af rapportlinks grupperes.

Nulstilling af en sortering sker ved at du opdaterer siden ved at trykke på
 [F5] på tastaturet.

### Søgning efter specifikke rapporter:

Når du indtaster sødeord i søgefeltet vil listen tilpasse sig samtidigt med at du skriver sødeordet. Nedenfor er fx søgt på en bestemt dato (dd-mm-yyy):

| Vis 10 Vision |        |         |         |        |         |      | Søg: 27-01-2                                                                       |
|---------------|--------|---------|---------|--------|---------|------|------------------------------------------------------------------------------------|
| Dato          | Police | Selskab | Adresse | Postnr | Kommune | Туре | Rapport                                                                            |
| 27-01-2016    |        |         |         |        |         |      | <u>Eftersynsrapport</u><br><u>Skadesrapport</u><br><u>Bearbejdet skadesrapport</u> |

Nulstilling af søgningen sker ved at slette søgeordene igen.

### Sidevisning:

Nedenunder listen fremgår, hvor mange rækker af forskellige eftersyn, der er modtaget, og til højre for, hvor mange sider disse fordeler sig på:

| 29-12-2015        |           |         |         |                |      | <u>Eftersynsrapport</u><br><u>Skadesrapport</u><br>Bearbejdet skadesrapport |
|-------------------|-----------|---------|---------|----------------|------|-----------------------------------------------------------------------------|
| Dato              | Police    | Selskab | Adresse | Postnr Kommune | Туре | Rapport                                                                     |
| Viser 1 til 10 af | 77 linjer |         |         | Forrige 1 2    | 3 4  | 5 8 Næste                                                                   |

Du kan ændre på sidevisningen ved at vælge at se fx 25, 50 eller 100 rækker af eftersyn ad gangen pr. side:

| Vis | 10 🔻                  | linjer |         | Søg:    |        |         |      |                                                                                    |
|-----|-----------------------|--------|---------|---------|--------|---------|------|------------------------------------------------------------------------------------|
|     | 10<br>25              | Police | Selskab | Adresse | Postnr | Kommune | Туре | Rapport                                                                            |
| 2   | 50<br>100<br>-00-2018 | 5      |         |         |        |         |      | <u>Eftersynsrapport</u><br><u>Skadesrapport</u><br><u>Bearbejdet skadesrapport</u> |